### stepnova Infoblatt "Schnittstelle InGe (BAMF)"

Mit dieser Schnittstelle ist es möglich, Ihre Integrationskurse in stepnova abzubilden und an dem Online Verfahren "InGe (Integrationsgeschäftsdatei-Online)" des Bundesamtes für Migration und Flüchtlinge (BAMF) teilzunehmen.

Die Schnittstelle bietet Ihnen folgende Möglichkeiten:

- Anlegen von Teilnehmern und Teilnehmerstammdaten.
- Dokumentation zum Einstufungstest.
- Versand von Anmeldungen im Erst- und Wiederholerverfahren.
- Einbuchung von Teilnehmern in passende Kurse.
- Übermittlung von Kursbeginnmeldungen mit allen relevanten Informationen wie z.B. Kursart, Kursabschnitt, Unterrichtszeiten, Unterbrechungen, Lehrkräfte und verwendete Lehrwerke.
- Übersicht über Transaktionen und Statusmeldungen.
- Simulation von Transaktionen mit Erfolgsmeldung über "Testumgebung".

#### Vorteile:

- Versand der Meldungen an das BAMF über die Web-Service-Schnittstelle "InGe" direkt aus stepnova.
- Zugriff auf bestehende Daten in stepnova, wiederholte Dateneingaben wie im Webmaskenverfahren entfallen hierdurch.
- Zusammenspiel mit den bewährten Dokumentationsbereichen von stepnova (z.B. Kursverwaltung, Anwesenheit, Export von Excellisten, Einbindung von BAMF-Formularen als Dokumentvorlagen in stepnova).

#### Test und Freigabe der Schnittstelle durch das BAMF

Das BAMF wünscht, dass jeder Kunde, der die Schnittstelle nutzen möchte, vorab die vom BAMF in einem Testfallheft aufgelisteten Testfälle durchspielt. Erst wenn dies erfolgt ist und Sie vom BAMF eine schriftliche Freigabe erhalten haben, können Sie die Schnittstelle für Echtdaten nutzen. Das Testfallheft finden Sie in unserem Kundenportal. Die erforderlichen Testdaten erhalten Sie auf Anfrage vom BAMF.

Aufgrund der in stepnova eingebauten Validierungen konnten wir beim BAMF eine **Reduzierung der Testfälle** erreichen. Details hierzu finden Sie in dem vom BAMF erstellten Dokument "Ergänzung zum Testfallheft für Träger, die stepnova nutzen". Dieses stellen wir ebenfalls im Kundenportal zur Verfügung.

### Service und Software für Bildung

# ergovia

#### 1. Hauptmenü

Nach Freischaltung der Schnittstelle gelangen Sie über eine neue Zeile "Schnittstellen" zur Schnittstelle "InGe (BAMF)".

|                       |             | Sonstiges    |
|-----------------------|-------------|--------------|
| ntes <b>U</b> nonskun |             | Standort     |
| stel                  |             | Aufnahmeda   |
| tinc                  |             | Produidjahrg |
| Sch                   | InGe (BAMF) | Teilnehmer-B |
|                       |             |              |

#### 2. Anlegen von Kursdaten

Tragen Sie in der Registerseite "Kursdaten" sämtliche Daten zu Ihren Integrationskursen ein.

| Kursträger Leh                       | ırkräfte                                           |                          |                                                              |  |  |  |  |
|--------------------------------------|----------------------------------------------------|--------------------------|--------------------------------------------------------------|--|--|--|--|
| Teilnehmerdaten                      | Anmeldedaten 🔪 Teilnehmer Transaktionen 🎽          | Kursdaten Kurs Transakti | onen                                                         |  |  |  |  |
| ▼ Kursdaten                          |                                                    |                          |                                                              |  |  |  |  |
| Bezeichnung *                        | Allgemeiner Integrationskurs                       | Kursträger               | ergovia GmbH                                                 |  |  |  |  |
| Ordner (GE) *                        | Integrationskurse (BAMF)                           | Kursort-ID               |                                                              |  |  |  |  |
| Kennziffer des BAMF                  |                                                    |                          | Bitte die mit der Zulassung mitgeteilte Kursort-ID eingeben. |  |  |  |  |
| Wurde bereits eine Kursbe<br>Träger? | ginnmeldung durchgeführt, z.B. durch einen anderen | Kursart                  | Allgemeiner Integrationskurs                                 |  |  |  |  |
| Ja                                   |                                                    | Beginn mit Kursmodul     | Basiskurs - Abschnitt 1 🗸 🗸                                  |  |  |  |  |
|                                      |                                                    | Kursbeginn               | 01.09.2014                                                   |  |  |  |  |
|                                      |                                                    | Voraussichtl. Kursende   | 30.11.2014                                                   |  |  |  |  |
|                                      |                                                    |                          |                                                              |  |  |  |  |
| Unterrichtszeiten                    |                                                    |                          |                                                              |  |  |  |  |
| Unterbrechungen & Kursleiter         |                                                    |                          |                                                              |  |  |  |  |
| ▶ Lehrmittel                         |                                                    |                          |                                                              |  |  |  |  |
| Teilnehmer des Kurses                |                                                    |                          |                                                              |  |  |  |  |

#### 3. Anlegen von neuen Teilnehmern für Integrationskurse

Legen Sie neue Teilnehmer direkt dort an, wo sie hingehören: in der Schnittstelle "InGe (BAMF)". Ein Umweg über den Arbeitsbereich Teilnehmerdaten ist nicht erforderlich, aber natürlich möglich.

| Kursträger Lehrkräfte |                                       |                          |                     |  |  |  |  |
|-----------------------|---------------------------------------|--------------------------|---------------------|--|--|--|--|
| Teilnehmerdaten       | Anmeldedaten Teilnehmer Transaktionen | Kursdaten 👋 Kurs Transak | tionen              |  |  |  |  |
|                       |                                       |                          |                     |  |  |  |  |
| Teilnehmerdaten       |                                       | Wohnanschrift            |                     |  |  |  |  |
| Geschlecht            | männlich                              | Straße                   | Musterstraße        |  |  |  |  |
| Nachname *            | Bechtel                               | Hausnummer               | 22                  |  |  |  |  |
| Vorname *             | Bernd                                 | Adresszusatz             |                     |  |  |  |  |
| Geburtsdatum          | 00 06 1970                            | c/o                      |                     |  |  |  |  |
| Geburtsort            | Heraklion                             | Postfach                 |                     |  |  |  |  |
| Staatsangehörigkeiten | Griechenland                          | Postleitzahl             | 50123               |  |  |  |  |
| Einreisedatum         | 30.07.2013                            | Ort                      | Musterstadt         |  |  |  |  |
|                       |                                       | Bundesland               | Nordrhein-Westfalen |  |  |  |  |
|                       |                                       | Staat                    | Deutschland         |  |  |  |  |

#### 4. Anmeldedaten zum Teilnehmer hinterlegen

Ergänzen Sie die Teilnehmerdaten um Daten, die zur "Anmeldung beim Träger" erforderlich sind.

| Teilnehmerdaten                     | Anmeldedaten     | Teilnehmer Transaktionen    | Kursdaten        | Kurs Transaktior                        | nen                                              |  |  |  |  |
|-------------------------------------|------------------|-----------------------------|------------------|-----------------------------------------|--------------------------------------------------|--|--|--|--|
|                                     |                  |                             |                  |                                         |                                                  |  |  |  |  |
| <ul> <li>Anmendedaten</li> </ul>    | (Annieldung I    | eini nager)                 |                  |                                         |                                                  |  |  |  |  |
| Kursträger<br>Wiederbelede          | Bildung West - F | lauptniederlassung Köln 🔹   | Einstu           | <b>fungstest</b><br>fungstest entbehrl. |                                                  |  |  |  |  |
| Selbstzahlerin<br>Herkunft des AZ   | BAMF             | <b>•</b>                    | Datum<br>Test be | Einstufungstest<br>ei anderem Träger    | 24.07.2014                                       |  |  |  |  |
| Aktenzeichen                        | 12345            |                             | Empfol           | hlene Kursart                           | Allgemeiner Integrationskurs                     |  |  |  |  |
| Anmeldedatum                        | 24.07.2014       | <sup>3920</sup><br><u>6</u> | Empfol           | hlener Kursabschn.                      | Basiskurs - Abschnitt 1                          |  |  |  |  |
| Bildungsstand                       | 1                | •                           | Kennz            | iffer des BAMF                          |                                                  |  |  |  |  |
| Anzahl Schuljahre                   | 5                | •                           | Wurde            | bereits eine Anmeldun                   | g durchgeführt, z.B. durch einen anderen Träger? |  |  |  |  |
| Schreibkundigkeit                   | Lateinisch alpha | betisiert                   | Ja               |                                         |                                                  |  |  |  |  |
| aus niederschwelligem<br>Frauenkurs |                  |                             |                  |                                         |                                                  |  |  |  |  |
| Anmeldedaten (Kurst                 | oeginn)          |                             |                  |                                         |                                                  |  |  |  |  |

#### 5. Alle Teilnehmer Transaktionen und BAMF-Meldungen auf einen Blick

Mit stepnova sehen Sie jederzeit auf einen Blick, welche Transaktionen Sie zu einem Teilnehmer an das BAMF abgeschickt haben. Praktisch: Über den Status, sehen Sie sofort, ob die Transaktion erfolgreich war. Rückmeldungen des BAMF werden unterhalb der Liste angezeigt.

| Teilnehmerdaten    | Anmeldedaten  | Teilnehmer Transaktionen | Kursdaten Kurs Transaktionen        |                               |
|--------------------|---------------|--------------------------|-------------------------------------|-------------------------------|
|                    |               |                          |                                     |                               |
| Datum              | AbsenderIn    |                          | Ereignistyp                         | Status                        |
| 04.04.2014 11:43   | Ralf Kohlgrue | ber                      | Teilnehmeranmeldung (Erstverfahren) | erfolgreich versandt, Daten g |
| 04.04.2014 11:36   | Ralf Kohlgrue | ber                      | Teilnehmeranmeldung (Erstverfahren) | nicht erfolgreich versandt    |
| 04.04.2014 10:21   | Ralf Kohlgrue | ber                      | Teilnehmeranmeldung (Erstverfahren) | nicht erfolgreich versandt    |
| 04.04.2014 10:17   | Ralf Kohlgrue | ber                      | Teilnehmeranmeldung (Erstverfahren) | nicht erfolgreich versandt    |
|                    |               |                          |                                     |                               |
| AULCOSEUJULE       |               |                          |                                     |                               |
| Postfach           |               |                          |                                     |                               |
| Bundesland         | Nordrhein-Wes | stfalen                  |                                     |                               |
| Staat              | Deutschland   |                          |                                     |                               |
| Einstufungstest    |               |                          |                                     |                               |
| entbehrlich        | Nein          |                          |                                     |                               |
| Datum              | 04.04.2014    |                          |                                     |                               |
| Kursträger         | 1000055484    |                          |                                     |                               |
|                    |               |                          |                                     |                               |
| Meldungen des BAMF |               |                          |                                     |                               |
|                    |               |                          |                                     |                               |

 Das Anmeidearden 04.2014 negt ausernan des Guidgenszenraumes der reinnameberechtigung, auf die sich die frageranmeidung bezieht (zerraum Teilnahmeberechtigung vom 01.01.2012 bis 31.12.2013).
 Die Daten unter der angegebenen Transaktionskennung wurden bearbeitet. Die Antwort enthält das Ergebnis der Verarbeitung sowie ggf. weitere ergänzende Informationen.

#### 6. Komfortable Kursbeginnmeldung

Im Gegensatz zum Webmaskenverfahren müssen Sie bei der Kursbeginnmeldung in stepnova nicht alle Teilnehmer erneut eintragen. Jeder Teilnehmer wird in der Registerseite "Anmeldedaten" einem Kurs zugeordnet. So füllt sich eine Liste, die Sie über wenige Klicks mit der Kursbeginnmeldung an das BAMF schicken können.

| - | Kursträger Lehrkräfte                                                                                             |          |                 |               |        |        |           |            |               |             |              |
|---|----------------------------------------------------------------------------------------------------|----------|-----------------|---------------|--------|--------|-----------|------------|---------------|-------------|--------------|
| 1 | Teilnehmerdaten                                                                                                   | Anr      | neldedaten 🔪 Te | eilnehmer Tra | ansakt | tionen | Kursdat   | en         | Kurs Transakt | ionen       |              |
|   |                                                                                                    |          |                 |               |        |        |           |            |               |             |              |
| I | ▶ Kursdaten                                                                                                    |          |                 |               |        |        |           |            |               |             |              |
|   | Unterrichtszeiten                                                                                                 |          |                 |               |        |        |           |            |               |             |              |
|   | Unterbrechungen                                                                                                   | & Kursle | iter            |               |        |        |           |            |               |             |              |
|   | Lehrmittel                                                                                                    |          |                 |               |        |        |           |            |               |             |              |
|   | <ul> <li>Teilnehmer d</li> </ul>                                                                                  | des Ku   | rses            |               |        |        |           |            |               |             |              |
|   |                                                                                                    | _        |                 |               |        |        |           |            |               |             |              |
|   | Teilnehmer                                                                                                    |          | Geburtsdatum    | Aktenzeiche   | n      | KT     | empf. Kur | sart       | FKV           | Produkt     | Anmeldedatum |
|   | Arger, Max                                                                                                    |          | 11.11.1990      |               |        | BAMF   | Allgemein | er Integra |               | Allgemeiner |              |
|   | Bauer, Birgit                                                                                                    |          | 11.11.1989      |               |        | BAMF   | Allgemein | er Integra |               | Allgemeiner |              |
|   | Bechtel, Bernd                                                                                                    |          | 00.06.1970      | 12345         |        | BAMF   | Allgemein | er Integra |               | Allgemeiner | 24.07.2014   |
|   | Grimberg, Guido                                                                                                   |          | 11.11.1990      |               |        | BAMF   | Allgemein | er Integra |               | Allgemeiner |              |
|   |                                                                                                    | •        |                 |               |        |        |           |            |               |             |              |
|   |                                                                                                    |          |                 |               |        |        |           |            |               |             |              |
|   |                                                                                                    |          |                 |               |        |        |           |            |               |             |              |
|   |                                                                                                    |          |                 |               |        |        |           |            |               |             |              |
|   | Die Teilnehmer des Kurses werden über die Registerseite "Anmeldedaten" eingestellt und in dieser Liste angezeigt. |          |                 |               |        |        |           |            |               |             |              |
|   |                                                                                                    |          |                 |               |        |        |           |            |               |             |              |
|   | Anzahl der gebuchten Teilnehmer 4                                                                                 |          |                 |               |        |        |           |            |               |             |              |
| • | Anzahl zusätzliche Teilnehmer 0                                                                                   |          |                 |               |        |        |           |            |               |             |              |
|   | Anzahl der Teilnehmer insgesamt 4                                                                                 |          |                 |               |        |        |           |            |               |             |              |
| L | Anzahl der Teilnehmerinnen aus niederschwelligen Frauenkursen 0                                                   |          |                 |               |        |        |           |            |               |             |              |

### 7. Alle Kurs Transaktionen und BAMF-Meldungen auf einen Blick

Versendete Kursbeginnmeldungen sind für Sie jederzeit mit dem dazugehörigen Status sowie der BAMF-Meldung einsehbar.

| Teilnehmerdaten                                                                                                    | Anmeldedaten | Teilnehmer Transaktionen                                                                                                    | Kursdaten Kurs Transaktio                                  | nen                                                |  |  |
|----------------------------------------------------------------------------------------------------|--------------|----------------------------------------------------------------------------------------------------|------------------------------------------------------------|----------------------------------------------------|--|--|
|                                                                                                    |              |                                                                                                    |                                                            |                                                    |  |  |
| Datum                                                                                                    |              | AbsenderIn                                                                                                    |                                                            | Status                                             |  |  |
| 28.04.2014 09:27                                                                                                    |              | Ralf Kohlgrueber                                                                                                    |                                                            | versandbereit                                      |  |  |
| 25.04.2014 15:31                                                                                                    |              | Ralf Kohlgrueber                                                                                                    |                                                            | nicht erfolgreich versandt                         |  |  |
| 25.04.2014 15:17                                                                                                    |              | Ralf Kohlgrueber                                                                                                    |                                                            | nicht erfolgreich versandt                         |  |  |
| 25.04.2014 14:57                                                                                                    |              | Ralf Kohlgrueber                                                                                                    |                                                            | nicht erfolgreich versandt                         |  |  |
|                                                                                                    |              |                                                                                                    |                                                            |                                                    |  |  |
|                                                                                                    |              |                                                                                                    | Freitag 08:00 - 04:00 (Pause                               | : 12:00 - 12:45) (9h) `´´                          |  |  |
| Anzahl Teilnehmer                                                                                                    | 3            |                                                                                                    | Dienstag 08:00 - 04:00 (Pau<br>Mittwoch 08:00 - 04:00 (Pau | se: 12:00 - 12:45) (9h)<br>se: 12:00 - 12:45) (9h) |  |  |
| TN niederschwellig                                                                                                    | 0            |                                                                                                    |                                                            |                                                    |  |  |
| Schulferien                                                                                                    | Nein         |                                                                                                    | Kursunterbrechungen                                        |                                                    |  |  |
|                                                                                                    |              |                                                                                                    | erien                                                      |                                                    |  |  |
| Lehrkräfte                                                                                                    |              |                                                                                                    |                                                            |                                                    |  |  |
| Buchloh, Griet (22568)                                                                                                    |              |                                                                                                    | Lehrmittel                                                 |                                                    |  |  |
|                                                                                                    |              | 45 Stunden Deutschland (Ernst Klett Sprachen)<br>Pluspunkt Deutsch - Der Orientierungskurs (Cornelsen Verlag)<br>Aussichten (Klett Verlag) |                                                            |                                                    |  |  |
|                                                                                                    |              |                                                                                                    |                                                            |                                                    |  |  |
| Meldungen des BAMF                                                                                                    |              |                                                                                                    |                                                            |                                                    |  |  |
| <ul> <li>Für den Teilnehmer Leslie Ware liegt noch keine Anmeldung bei einem Träger vor, was jedoch die Voraussetzung für die Meldung eines Kursbeginns für diese<br/>Person ist.</li> <li>Die Daten unter der angegebenen Transaktionskennung wurden bearbeitet. Die Antwort enthält das Ergebnis der Verarbeitung sowie ggf. weitere ergänzende<br/>Informationen.</li> </ul> |              |                                                                                                    |                                                            |                                                    |  |  |